## How to Activate Seareader

1. Open your installed Seareader and insert your email address + Password provided by Transas into the two fields and click Activate.

| W WE | NDIS SeaReader |                |                                                                                                    | - | × |
|------|----------------|----------------|----------------------------------------------------------------------------------------------------|---|---|
| Μ    | y Books        | Library        |                                                                                                    |   | ¢ |
| Y    |                | WENE<br>to bo  | DIS SeaReader has not been activated. Activate to get access<br>woks that you've purchased. (Requires internet connectivity.) |   |   |
|      |                | Email address: |                                                                                                    |   |   |
|      |                | Password:      | ALUYALE                                                                                                    |   |   |

2. Click on Update Via. internet in the bottom left corner in order to get a list of all available publications connected to your license and a full eBook catalogue.

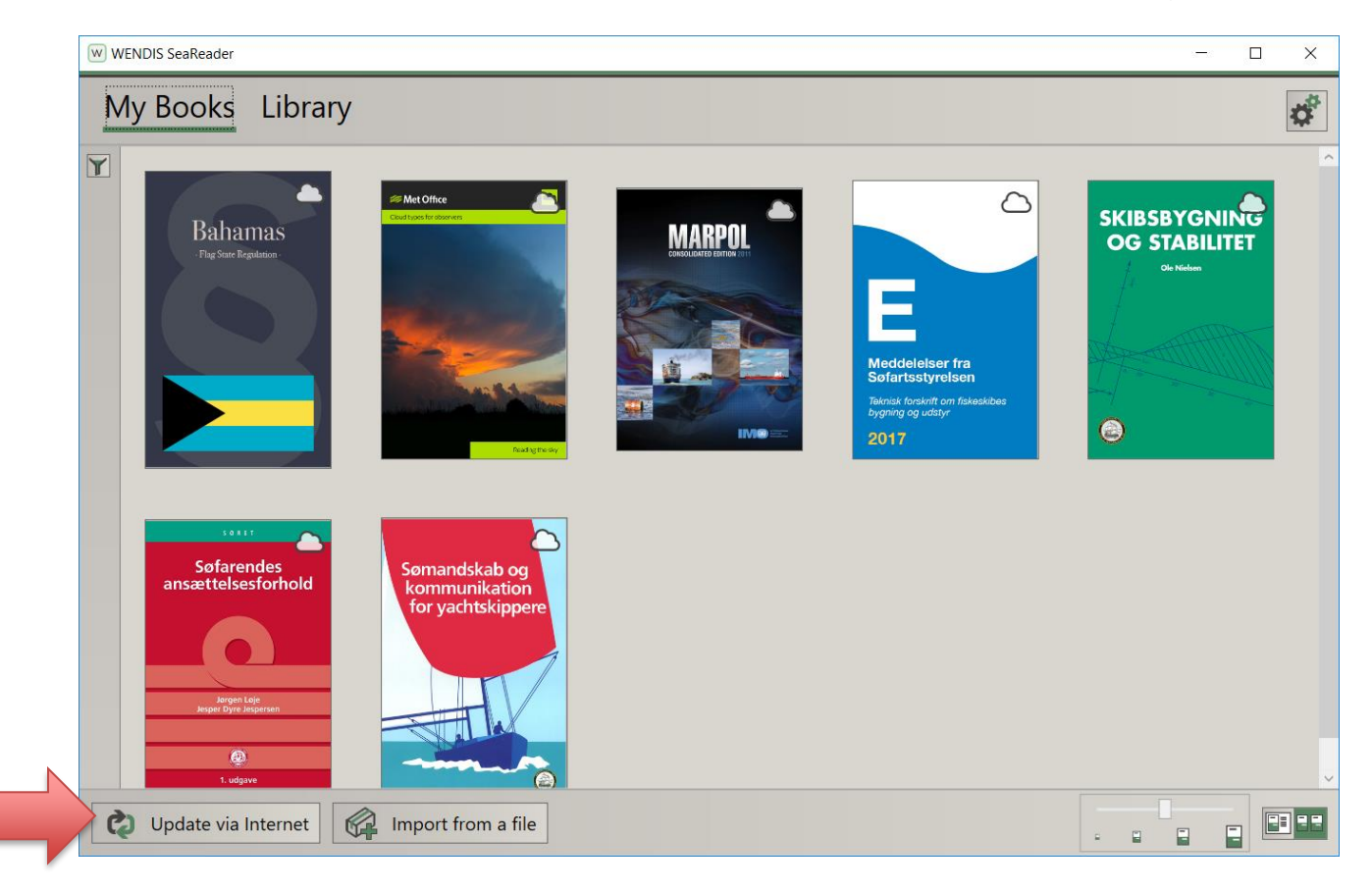